## Extreme Networks WiNG Manager 更新のご案内 version1.0.10

★Extreme WiNG Manager について

Adobe Flash 期限切れに伴い、アクセスポイントを設定する場合、既存のブラウザ環境では 2021 年 1 月 12 日以降設定で きなくなっています。また、これまでご案内して参りました専用ブラウザ WiNG Manager Version1.0.0~1.0.9 において延長 期限切れによる利用ができなくなる問題が発生しております。つきましては最新 Version 1.0.10 を下記よりダウンロードお よびセットアップして下さい。なお 1.0.10 の有効期限は 2025 年 2 月 22 日までとなっております。

https://www.msbrain.net/aim\_download/ExtremeNetworks/WiNG\_Manager\_v1.0.10\_Windows.zip

※旧バージョンをご利用中の場合、必ずアンインストールしてから最新版をインストールしてください。

※Windows10以降で動作します。一部の Windows Server OS でも動作します。※Windows8 以前には対応しておりません。
※リリースノート <a href="https://brain-autoid.com/2018/wp-content/uploads/2024/02/WiNG\_Manager\_1.0.10\_Release\_Notes-ja.pdf">https://brain-autoid.com/2018/wp-content/uploads/2024/02/WiNG\_Manager\_1.0.10\_Release\_Notes-ja.pdf</a>

使用方法: Extreme WiNG Manager を起動する。

アドレス:https://xxx.xxx.xxx/ を入力して、CONNECT ボタンを押します。

- 注: CONNECT ボタンを押さずに Enter キーを押下するとアドレスが消えて再入力が必要になります。
- 注: 169.254.....は AP の初期 IP アドレスです。(モデルによっては本体ラベルに記載されています)
- 注: <u>"http"</u>ではアクセスできません。※http を許可している場合を除く
- 注:対応 OS は Windows10 のみとなっています。
- 注:設定する AP と PC は必ず同じセグメントに設定して PING が通ることを確認してからアクセスして下さい。

例: 169.254.188.219の機器へ接続する場合

| E Extreme WiNG Manager                         | – 🗆 X   |
|------------------------------------------------|---------|
| Home                                           |         |
|                                                |         |
| ExtremeWireless™ <b>WiNG</b>                   |         |
| Please provide WiNG device URL                 |         |
| https://169.254.188.219                        | CONNECT |
| Explore ExtremeCloudIQ!                        |         |
| Show Recent Connection List                    |         |
| 1.0.10                                         |         |
| © 2024 Extreme Networks - All Rights Reserved. |         |

★Windows8 以前の PC 環境しかない場合、非公式ですが Nitro ブラウザでも動作を確認しております。タブ分けも可能。

インストール手順 https:////www.msbrain.net/aim\_download/ExtremeNetworks/mxnitro1.0.1.3000\_cc8a6485653fa5a52ba6d0896d0a2afc.exe インストールしてブラウザを起動 アクセスポイントへ https でアクセス 警告を Continue で抜ける ログイン画面が表示されます。

2024.2.17 更新